## Quick Reference Scanner Guide

# ⇒Please put this guide above your machine

\*The shape of the machine, screen displays, procedures, and titles in references vary depending on the machine you are using. Also, not all functions are available on all machines.

- 1. Display panel 2. [Reset]
- Press to clear the current settings.
- 3. [Energy Saver]
- 5. [#] (Enter)
- 4. Main power indicator

6. [Stop] Press to stop a job in progress, such as copying, scanning, faxing, or printing. 7. [Start] Press to start copying, printing, scanning, or sending. 8. [C] (Clear) Press to delete a number entered.

9. Number keys 10. [Menu] 11. [Simplified Scrn.] 12. [Home] Press to display the [Home] screen. 13. [Return]

- 14. [Recall/Program/Change Program] Press to register frequently used settings, or to recall registered settings. 15. [Check Status] 16. Status indicator 17. Media slots
- 18. Media access lamp

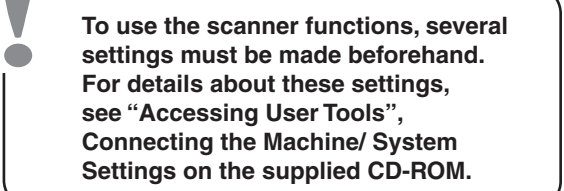

#### How to scan...

- Available scan functions:
- Scan to E-mail
- **2** Scan to Folder (SMB/FTP)
- **B** Scan Using WSD (Web Services on Devices)
- Store to Hard Disk
- **5** Save to Memory Storage Device
- Scan via TWAIN Driver
- For details about **1**, **5**, and **1**, see Scan.

#### How to use Scan to E-mail/ (Sending Scanned Documents Scan to Folder... to a Client Computer)

- 1 Press [Home] at the bottom of the screen in the center. Flick the screen to the left, and then press the [Scanner] icon on Home screen 4.
- 2 Press [Reset].
- B Press the [Email] or [Folder] tab.
- Place originals.
- **I** If necessary, specify the scan settings according to the original to be scanned.

- If necessary, press [Send File Type / Name] to specify settings such as file name and file format.
- 2 Specify the destination(s). You can specify multiple destinations.

#### For scan to e-mail:

- Before you select destination(s), make sure you have selected [To]. If necessary, press [Cc] or [Bcc], and then select destination(s).
- For scan to e-mail only Specify the e-mail sender.
- Depending on the security settings, the logged-in user may
- be specified as [Sender Name].

| Sender Name                 |                               |                             |                    |                         |
|-----------------------------|-------------------------------|-----------------------------|--------------------|-------------------------|
| Select name to be attached. |                               |                             |                    |                         |
|                             |                               |                             |                    | Clear                   |
| Resistration No Search      |                               |                             |                    |                         |
| Frequent                    | 8 0                           | EF GH                       | LK UN              | OPQ F                   |
| KINNI<br>ABCD Compa<br>ny   | [00002]<br>Beijing Of<br>fice | Ennois<br>Berlin Off<br>ice | Chicago Of<br>fice | London I<br>ice         |
| Known<br>NewYork Of<br>fice | Coopul<br>Osaka Offi<br>ce    | Conner<br>Paris Offi<br>ce  | roject             | [00011]<br>Rome Of<br>e |

- To specify the e-mail sender, press [Sender Name].
- Select a sender.
- Press [OK].
- For reception confirmation e-mail, press [Recept. Notice].

#### **D** For scan to e-mail only

- Enter a subject line if necessary.
- Press [Subject].
- · Enter the subject.
- Press [OK].
- Press [Start].

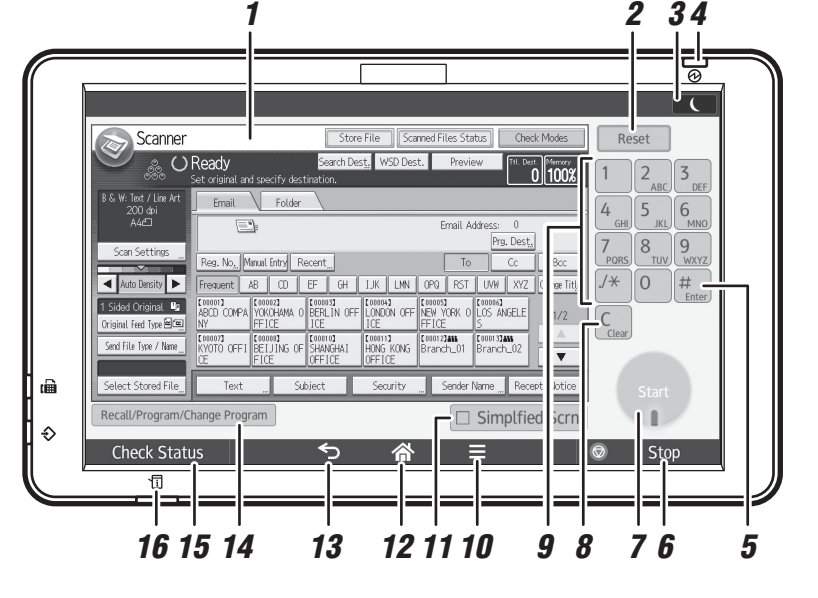

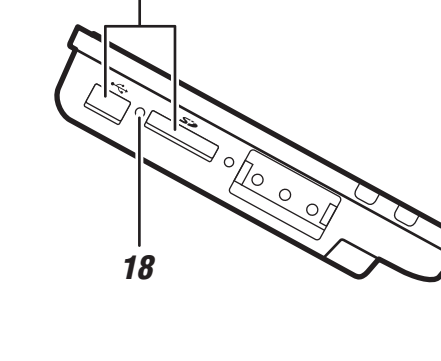

17

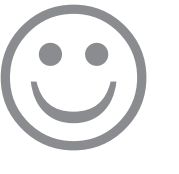

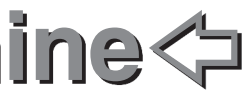

#### How to save to the machine's hard disk...

(Storing and Saving the Scanned Documents)

- Press [Home] at the bottom of the screen in the center. Flick the screen to the left, and then press the [Scanner] icon on Home screen 4.
- 2 Press [Reset].
- B Place originals.
- Press [Store File].
- D Press [Store to HDD].
- If necessary, specify file information, such as [User Name], [File Name], [Password], and [Select Folder].
- Press [OK].
- If necessary, press [Scan Settings] to specify scanner settings such as resolution and scan size.
- D Press [Start].

For details about saving to memory storage device, see "Storing the Scanned Documents to a USB Flash Memory Device or SD Card". Scan on the supplied CD-ROM.

Why use it?

To store scanned files in the hard disk of the machine for later (shared) use. (See Scan.)

### Displaying a list of files stored (Storing and Saving the on the machine's hard disk

Scanned Documents)

- 1 Press [Home] at the bottom of the screen in the center. Flick the screen to the left, and then press the [Scanner] icon on Home screen 4.
- 2 Press [Select Stored File].
- **B** Specify the folder where the file is stored. The list of stored files is displayed.

#### **Registering an** E-mail destination...

(Registering Addresses and Users Connecting the Machine/ Syster Settings

- **1** Press [Home] at the bottom of the screen in the center. Flick the screen to the left, and then press the [User Tools] icon (B) on Home screen 4.
- 2 Press [Address Book Mangmnt].
- B Check that [Program / Change] is selected.
- Select the name whose e-mail address you want to register. Press the name key, or enter the registered number using the number keys.
- 9 Press [Email].
- Image: Press [Change] under "Email Address".
- 2 Enter the e-mail address.
- Press [OK].

For details about registering folders, see "Registering Addresses and Users", Connecting the Machine/ System Settings.